Путь клиента для работодателей:

- 1. Выбрать в главном меню пункт Подать заявку на подбор персонала <u>https://platform.copp42.ru/</u>
- 2. Пройти регистрацию на ЦИФРОВОЙ ПЛАТФОРМЕ <u>https://platform.copp42.ru/login</u>
- 3. Заполнить информацию об организации

| Конструктор программи Программи | Мероприятия Бронирования Подать заявку на обучения. Подать заявку на подбор персонала. Профила |
|---------------------------------|------------------------------------------------------------------------------------------------|
|                                 | Добленть организацию                                                                           |
|                                 |                                                                                                |
| Учебные группа                  |                                                                                                |
| 3 Epomeponenee                  |                                                                                                |
| () Meponperve                   |                                                                                                |
| C Cipcours repres               |                                                                                                |
| C+ Builts                       |                                                                                                |

| аименование *      | Руководитель " |  |
|--------------------|----------------|--|
| црес "             | Телефон        |  |
| лектронная почта " |                |  |

4. Перейти во вкладку «Подать заявку на подбор персонала»

| esles 🖸 kaj Kenwe, 🧿 hieralis cetas | 👗 bahn Wonchife- 🗮 Chener (2011) | V Sous reproduces 5- 👔 Houroper ann- 👔 sector | ялын жилин 😵 Эпрадления васны 🍞 ЭПП ПБ ( | farganis 🥊 linnas figna 🐰 2010 finana |
|-------------------------------------|----------------------------------|-----------------------------------------------|------------------------------------------|---------------------------------------|
|                                     |                                  | and the second second                         |                                          |                                       |
| ПП Канструктар                      | программ Программы Іткроприя     | тия Бронирования Подать заявку на обучения с  | Cousts savery va nostop hipcoway         | Профиль                               |
|                                     |                                  |                                               |                                          |                                       |
| A Ananar gootae                     | Фамилия                          | Имп                                           | Otvected                                 |                                       |
| Openmentation                       | Vieancie                         | Vision                                        | Исвакренч                                |                                       |
| Torenar                             | EMail                            | Tenebow                                       | Доте рождения                            |                                       |
| Shedhava royman                     | kan@han.ru                       | =7 (369) 852-74-10                            | 32,03,1993                               |                                       |
| D fpompeoants                       |                                  | Corpaniers intervention                       |                                          |                                       |
| () Megningeneration                 |                                  |                                               |                                          |                                       |
| C Cópcome rapare                    |                                  |                                               |                                          |                                       |
| Ge Builte                           |                                  |                                               |                                          |                                       |

## 5. Заполнить заявку на подбор персонала

Конструктир программи Программы Мероприятия Брогирование. Подать замяну на обучение. Подать замяну на годоор перознама. Профиль

## Подача заявки на подбор персонала

| Наименование должности *                                         | Количество шталных едино       | иц * Место работы (субъект, область, город, улица, дом) * |  |
|------------------------------------------------------------------|--------------------------------|-----------------------------------------------------------|--|
|                                                                  | 1                              |                                                           |  |
| Чаименование структурного подразделения (Юр.л<br>Этдел/Сектор) * | ицо/Трест;: Служба/Управление; | Наличие открытой ставки в штетном расписании              |  |
| Предподлагаемая дата выхода кандидата                            |                                | Предполяглямая дата окончания работ                       |  |
| ALMANTT                                                          | •                              | далимлтт                                                  |  |
| Функциональные обязанности <sup>в</sup>                          |                                | Тражданство *                                             |  |
| Образование[уровень. «валификацая) *                             |                                | Опыт работы *                                             |  |
| необходимые проф. Энания и навыки *                              |                                | Аттестацияційопуски                                       |  |
| ton metomore                                                     |                                |                                                           |  |

- 6. Отправить заявку.
- 7. Статус заявок можно посмотреть в личном кабинете, в разделе «Заявки».

| Дополнительные выплаты *                                       | Ежемесячная премия/КТУ (при выполнении всех установленных показател |
|----------------------------------------------------------------|---------------------------------------------------------------------|
| 0                                                              | 0                                                                   |
| Бахтовая надбавка *                                            | Базовый соц. пакет *                                                |
| 0                                                              |                                                                     |
| Дополнительные льготы и гарантии *                             |                                                                     |
|                                                                |                                                                     |
| Процедур                                                       | а принятия решения по кандидату                                     |
|                                                                |                                                                     |
| Лицо, проводящее собеседование (ФИО, должность) *              |                                                                     |
| Лицо, принимающее решение о найме кандидата (ФИО, должность) * |                                                                     |
|                                                                |                                                                     |